### <u>การจัดการฐานข้อมูลกลาง</u>

กรณีบุคคล/นิติบุคคล

| ≡ | 🗼 ระบบจัดก | ารข้อมูลกลาง |                                                                   |
|---|------------|--------------|-------------------------------------------------------------------|
|   | 📕 หน้าหลัก | 🛾 ออกจากระบบ |                                                                   |
|   |            |              | จัดการข้อมูล                                                      |
|   |            |              | ນຄອລ/ມີອິນອອລ                                                     |
|   |            |              |                                                                   |
|   |            |              | หน่วยงานราชการ/หน่วยงานอื่นๆ                                      |
|   |            |              | ชาวต่างชาติ                                                       |
|   |            |              | สำนักงานคณะกรรมการกาหารและยา กระทรางสาธารณสท                      |
|   |            |              | 88/24 ถนมตัวานนท์ อ.เมือง จ.นมทบุรี 11000<br>โทรศัพท์ 0-2590-7000 |

### ให้ใส่เลข 13 หลัก

| ≡ | ระบบจัดก | ารข้อมูลกลาง |                                                                                                    | • |
|---|----------|--------------|----------------------------------------------------------------------------------------------------|---|
|   | หน้าหลัก | 📕 ออกจากระบบ |                                                                                                    |   |
|   |          |              | บุคคล/นิติบุคคล                                                                                                   |   |
|   |          |              | กรอกและประชาชน/เลชนิติบุคคล                                                                                       |   |
|   |          |              | ค้นหา                                                                                                    |   |
|   |          |              | สำนักงานคณะกรรมการอาหารและยา กระทรวงสาธารณสุข<br>88/24 ถนมติวานหรือ เมือง จ.นนทบุรี 11000<br>โทรศัพท์ 0-2590-7000 |   |

ตรวจสอบความถูกต้อง คำนำหน้า ชื่อ+นามสกุล ที่อยู่ ถ้าไม่ถูกต้อง สามารถอัพเดทข้อมูลจากกรมการปกครองได้

| 😑 🗼 ระบบจัดการข้อมูลกลาง                                                                                                    | C) |
|----------------------------------------------------------------------------------------------------|----|
| 📕 หน้าหลัก 📕 ออกจากระบบ                                                                                                    |    |
| จัดการข้อมูลกลาง (บุคคล/นิติบุคคล)<br>นางสาว <del>แลนุนัย มาสิรับษ์</del><br>วันเกิด 9/9/2526                                                                                                    |    |
| เลขบัตรประชาชน<br>(212/11111/07/4151)<br>ที่ตั้งภาษาไทย<br>บ้านเลขที่ 14 ขอย แปรมถุทัย 23/2 ต่าบล ทำทราย อำเภอ เมืองมนทบุรี จังหวัด มนทบุรี เบอร์โทรศัพท์ 08 6733 3722<br>ที่ตั้งภาษาอังกฤษ                                                                                                    | ון |
| ▲ รายการสถานที่ ค้นหาชื่อสถานที่<br>สถามที่เก็บ/สถานที่เก็บ/สถานที่เส็บ/สถานที่เก็บ/สถานที่เส็บ/สถานที่เส็บ/สถานที่เส็<br>สถานที่นำเน็น/สถานที่เก็บ/สถานที่เก็บ/สถานที่เก็บ/สถานที่เล็ง/สถานที่เก็บ/สถานที่เล็บ/สถานที่เล็บ/สถานที่เส็บ/สถานที่เล็บ/สถานที่เล็บ/สถานที่เส็บ/สถานที่เล็บ/สถานที่เล็บ/สถานที่เล็<br>สถานที่นำเน็น/สถานที่เล็บ/สถานที่เล็บ/สถานที่เล็บ/สถานที่เล็บ/สถานที่สถานที่ส่วงที่ส่วนที่สถานที่เล้อ/สถานที่เล็บ/สถานที่สถานที่สถานที่สถานที่สถานที่สถานที่สถานที่สถานที่สถานที<br>สถานที่เล้าสานที่สถานที่ส่วงที่ส่วนที่ส่วนที่ส่วนที่ส่วนที่ส่วนที่ส่วนที่ส่วนที่ส่วนที่สถานที่ส่วนที่ส่วนที่ส่วนที่ส่วนที่ส่วนที่ส่วนที่สถานที่สถานที่ส่วนที่ส่วนที่ส่วนที่ส่ว<br>สถานที่ส่วนที่ส่วนที่ส่วนที่ส่วนที่ส่วนที่ส่วนที่ส่วนที่ส่วนที่ส่วนที่นที่ส่วนที่ส่วนที่งส่วนที่นที่ส่วนที่นที่ส่วนที่ส่วนที่ส่วนที่ส่วนที่ส่วนที่ส่วนที่ส่วนที่ส่วนที่ส่วนที่ส่วนที่ส่วนที่ส่วนที่ส่วนที่ส่วนที่ส่าส่วนที่ส่วนที่ส่วนที่ส่วนที่นที่ส่วนที่ส่วนที่ส่วนที่ส่วนที่ส่วนที่ส่วนที่ส่วนที่ส่วนที่ส่วนที่ส่วนที่ส่วน<br>ส่วนที่ส่วนที่ส่วนที่ส่วที่ส่วที่ส่วที่ส่วที่ส่วที่ส่วที่ส่วที่ส่วที่ส่วที่ส่วที่ส่วที่ส่วที่ส่วที่ส่วที่ส<br>ส่านที่ส่วนที่ส่วนที่ส่วที่ส่วที่ส่วที่ส่วที่ส่วที่ส่วที่ส่วที่ส่วที่ส่วนที่ส่วที่ส่วที่ส่วที่ส่วที่ส่วที่ส่วที่ส<br>ส่านี่ส่าที่ |    |
| Rieminian<br>adar                                                                                                    |    |

# กรณีเป็นวิสาหกิจชุมชน

| \equiv 🗼 ระบบจัดการข้อมูลกลาง |                                              | C)       |
|-------------------------------|----------------------------------------------|----------|
| 🖡 หน้าหลัก 🛛 🗖 ออกจากระบบ     |                                              |          |
|                               | จัดการข้อมูล                                 | <b>N</b> |
|                               | บุคคล/นิติบุคคล                              |          |
|                               | หน่วยงานราชการ/หน่วยงานอื่นๆ                 |          |
|                               | ชาวต่างชาติ                                  |          |
|                               |                                              |          |
| 😑 👬 ระบบจัดการข้อมูลกลาง      |                                              | (+       |
| 🛛 หน้าหลัก 📕 ออกจากระบบ       |                                              |          |
|                               | หน่วยงานราชการ/หน่วยงานอื่น ๆ                |          |
|                               | กรอกเสยเสียภาษี/เสขหปวยงาน<br>6-57-02/1-0054 |          |
|                               | ศัมหา                                        |          |

# กรอกข้อมูลให้ครบถ้วนแล้วกดบันทึก

| IDENTIFY<br>6-57-02-02/1-0054                                                        | Li                                 | ลขเสียภาษี                 |                                   | เลขบัตรประธาน(ถ้ามี) |   | ประเภท<br>วิสาหกิจชุมชน | • |
|--------------------------------------------------------------------------------------|------------------------------------|----------------------------|-----------------------------------|----------------------|---|-------------------------|---|
| คำนำหน้า<br>วิสาหกิจชุมชน                                                            | ชื่อภาษาไทย<br>▼ วิสาหกิจชุมชนสวนอ | องุ่นชาวฟ้า                |                                   | ชื่อภาษาอังกฤษ       | L |                         |   |
|                                                                                      |                                    |                            |                                   |                      |   |                         |   |
| Email                                                                                |                                    |                            | Gma                               |                      |   |                         |   |
| Email                                                                                |                                    |                            | Gma                               | il                   |   |                         |   |
| <sup>ะแล</sup> ะ<br>ข้อมูลที่อยู่หน่วย                                               | เงานราชการ/หน่วยง                  | ทนอื่นๆ (ภาษ               | Gma<br>                           | iii                  |   |                         |   |
| Email<br>ข้อมูลที่อยู่หน่วย<br><sub>บ้านเลขที</sub> ่                                | มงานราชการ/หน่วยง                  | ການอื่นๆ (ກາษ              | <sub>Gma</sub><br>าไทย)           | а<br>1               |   |                         |   |
| Email<br>ข้อมูลที่อยู่หน่วย<br><sub>บ้านเลขที</sub><br>375                           | งงานราชการ/หน่วยง                  | ກນอื่นๆ (ກາษ               | Gma<br><b>าไทย)</b><br>อาคาร/ตึก  | มี<br>ซัน            |   | ท้อง                    |   |
| Emaii<br>ข้อมูลที่อยู่หน่วร<br><sub>บ้านเลยที</sub><br>375<br>พมู                    | มงานราชการ/หน่วยง                  | ทนอื่นๆ (ภาษ               | Gma<br>า <b>ไทย)</b><br>อาคาร/ตีก | ม่ไ<br>รัน<br>-      |   |                         |   |
| Einaii<br>ข้อมูลที่อยู่หน่วง<br><sub>อ้านเอร์ก</sub><br>375<br>3 <sup>ชอย</sup><br>3 | มงานราชการ/หน่วยง                  | ກນອື່ນໆ (ການ               | Gma<br>                           | กัน<br>กัน           |   | ท้อง                    |   |
| Email<br>ข้อมูลที่อยู่หน่วง<br>งานเชส<br>375<br>3<br>จัมชัด                          | มงานราชการ/หน่วยง                  | ยานอื่นๆ (ภาษา<br>เหฟร์กอง | Gma<br>                           | ม่ไ<br>              |   | ท้อง<br>รหัดไปรษณีย์    |   |

#### <u>การกำหนดสิทธิ</u>

1.ใส่เลงบัตรประชาชนคนใช้ระบบ

| <b>V</b>  | สำนักงานคณะกรรมการอาหารแส<br>Food And Drug Administration | 8:01                                                          |
|-----------|-----------------------------------------------------------|---------------------------------------------------------------|
| ระบบกำหนด | ลสิทธิ์ (ยาเสพดิด)                                        |                                                               |
|           |                                                           | เลขประจำดัวประชาชนผู้ชอเปิดสิทธิ์เข้าใช้ระบบ E-<br>submission |
|           | เลยประจำสั่วประชาชน                                       | : โปรดกรอกเป็นสัวเสรเท่าขึ้น                                  |

#### 2.เปิดสิทธิให้ผู้ประกอบการ

| V       | สำนักงานคณะกรรม<br>Food And Drug Administr     | nisonkisila:e1                                                                                                    |                                                               |
|---------|------------------------------------------------|----------------------------------------------------------------------------------------------------|---------------------------------------------------------------|
| บบกำห   | นดสิทธิ์ (ยาเสพติด)                            |                                                                                                    | Logi                                                          |
| หน้าแรก | ดูข้อมูล จัดการสิทธิญัประกอบการ~               | ยกเล็กสิทธิ์มู่ประกอบการ÷                                                                                                    |                                                               |
|         | เลชบัตรประชาชน :<br>ชื่อ-นามสกุล :<br>พื่อยู : | ข้อมูลผู้ขอเปิดสิทธิ์เข้าใช้ระบบ E-submission<br>ราง0500540578<br>ภาคร เคริเมร็อ<br>บำและชร์ 246 ขอย รงติด-แครนายก 44 สายอ ประชาธิชัตย์ สาเกอ รัญบุรี จังหรัด ปรุบธานี 12130 | เปิดสิทธิ์ให้ผู้ประกอบการ<br>กำหนดสิทธิ์ผู้วับมอบสำนารของกลาง |

#### 3.กรอกเลขผู้รับอนุญาต กรณี

- 3.1 บุคคลธรรมคา ใส่เลขบัตรประชาชน
- 3.1 นิติบุคคล กรอก เลข 13 หลักในหนังสือจดทะเบียน
- 3.2 เลขวิสาหกิจชุมชน/เลขมูลนิธิ

(ตามข้อมูลที่เพิ่มในฐานข้อมูลกลาง) + กรอกวันหมดอายุ

เลขนิดิบุคคล/เลขบัตรประชาชนของผู้ใต้รับอนุญาต 6-57-02-04/1-0035

| าหนดสิทธิ์ (ยาเสพติด)                                                                                    |         |                 |       |       |     | Lo          | ogo |
|----------------------------------------------------------------------------------------------------|---------|-----------------|-------|-------|-----|-------------|-----|
| ก ดูข้อมูล จัดการสิทธิผู้ประกอบการ→ ยกเล็กสิทธิ์ผู้ประกอบการ→                                            |         |                 |       |       |     |             |     |
|                                                                                                    |         | _               |       |       | _   |             |     |
| เลขนิติบุคคล/เลขบัตรประชาชนของผู้ได้รับอนุญาต > กรอกวันที่หมุดอาย > กคุปมมอบอำนาจเพื่อบันทึกการมอบอำบา   | 3       |                 |       |       |     |             |     |
|                                                                                                    |         |                 |       |       | _   |             | _   |
| ข้อมูลผู้ขอเปิดสิทธิเข้าใช้ระบบ E-submission                                                             | 0       |                 | กันยา | ยน 25 | 564 | C           | D   |
| เลขบัตรประชาชน : 3700500540878<br>ชื่อ-นามสกุล : ภราดร เคร้าเครือ                                        | ۹.      | <mark>a.</mark> | м.    | พฤ.   | ศ.  | ส. อา       | ٦.  |
| ที่อยู่ :   บ้านเลขที่ 246 ชอย รังสีต-นครนายก 44 ต่าบล ประชาธิบัตย์ อำเภอ ธัญบุรี จังหวัด ปทุมธานี 12130 |         |                 | 1     | 2     | 3   | 4           | 5   |
|                                                                                                    | 6       | 7               | 8     | 9     | 10  | 11 1        | 12  |
|                                                                                                    | 13      | 14              | 15    | 16    | 17  | 18 1        | 19  |
| ชนิดิบุคคล/เลขบัตรประชาชนของผู้ได้รับอนุญาต 4-46-18-03/1-0036 กรุณากรอกวันที่หมดอายุตามหนังสือมอบอ่      | 1419 20 | 21              | 22    | 23    | 24  | 25 2        | 26  |
| (กรณีที่ไม่ได้ระบุ ให้บันทึกวันหมดอายุ1                                                                  | ປັ) 27  | 28              | 29    | 30    |     |             |     |
|                                                                                                    | วัก     | เนื้            |       |       |     | <u>ป</u> ิด | ī   |
|                                                                                                    |         |                 |       |       |     |             |     |
|                                                                                                    |         |                 |       |       |     | _           |     |
| ເລົ້າງເວລ                                                                                                |         |                 |       |       |     |             |     |
|                                                                                                    |         |                 |       |       |     |             |     |

|          | ชื่อผู้ได้รับอนุญาต                           | เลชนิติบุคคล/เลขบัตรประชาชนของผู้ได้รับอนุญาต | รหัสผู้ประกอบการ |
|----------|-----------------------------------------------|-----------------------------------------------|------------------|
| มอบอำนาจ | วิสาหกิจชุมชน ร่วมใจทำเกษตรปลอดสารพิษเพื่อคุณ | 6-57-02-04/1-0035                             | 990819394        |

กรุณากรอกวันที่หมดอายุตามหนังสือมอบฮานาจ (กรณีที่ไม่ได้ระบุ ให้บันที่กวันหมดอายุ1ปี)

31/10/2564

### 5.กรณีขึ้นใบอนุญาตผ่านระบบ E-sub เลือกระบบวัตถุเสพติด (กรณีสสจ.ให้เลือก วัตถุเสพติด สสจ.) ให้เลือกแค่ มีสิทธิเข้าใช้ระบบ แล้วกคขึ้นขัน

| กำหนดสิทธิเข้าใช้ระบบ                          |                                                                                                    |                  |
|------------------------------------------------|----------------------------------------------------------------------------------------------------|------------------|
|                                                | ข้อมูลผู้ขอเปิดสิทธิ์เข้าใช้ระบบ E-submission                                                                                                 |                  |
| เลขบัตรประ<br>ชื่อ-หา                          | ชาชน : 3120101494461<br>มสกุล : ดลฤทัย มะลิรักษ์<br>ที่อยู่ : บำนเลยที่ 14 ชอย เปรมฤทัย 23/2 ต่าบล ท่าทราย อำเภอ เมืองหนทบุรี จังหวัด หนทบุรี |                  |
| เลขนิติบุคคล/เลขบัตรประชาชนของผู้ได้รับอนุญาต  | a : 6-57-02-04/1-0035                                                                                                    |                  |
| ชื่อผู้มอบอำนาจ : วิสาหกิจชุ่มชน ร่วมใจทำเกษตร | รปลอดสารพิษเพื่อคุณ                                                                                                    |                  |
|                                                | รายชื่อระบบ                                                                                                    |                  |
| ระบบวัดกเสพติด(อย.)                            |                                                                                                    |                  |
| ระบบ องสุดภาพที่(อน.)                          |                                                                                                    |                  |
|                                                |                                                                                                    |                  |
| ค้นหาเมนู                                      |                                                                                                    | เลือกเมนูทั้งหมด |
| [                                              | and ann                                                                                                    |                  |
| _มีลิทธิเข้าใช้ระบบ<br>⊔สถานทจาดอง             | 1.10.000 Ú                                                                                                    |                  |
| ทะเบียนดำรับ                                   |                                                                                                    |                  |
| 🗌 อนุญาตผลิต วจ ตัวอย่าง หรือนำเข้า วจ         | 3,4 ตัวอย่าง                                                                                                    |                  |
| ⊡หะเบียนตำรับ วจ 3,4                           |                                                                                                    |                  |
| ⊟ทะเบียนดำรับ ยส3                              |                                                                                                    |                  |
| ่ □หนังสือรับรองการประเมินเอกสารทางวิว         | ชาการและการตรวจวิเคราะห์ วจ2                                                                                                    |                  |